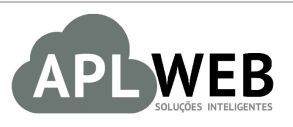

# PROCEDIMENTO OPERACIONAL PADRÃO - POP

| Gestor                                                                                     |                                   |                        |            |
|--------------------------------------------------------------------------------------------|-----------------------------------|------------------------|------------|
| Procedimento                                                                               | Gerenciando processos de lavander | ias no APLWeb          |            |
| SISTEMA APLWEB<br>DEPARTAMENTO(S) INDUSTRIAL/PCP/PRODUÇÃO<br>MÓDULO/MENU PRODUTOS/SERVIÇOS |                                   | Data de Publicação     | 30/01/2019 |
|                                                                                            |                                   | Data da Revisão        | 30/01/2019 |
| APLWEB SOLUÇÕES                                                                            | INTELIGENTES                      | Versão do Documento Nº | 1.0        |

## 1. Descrição

Este Procedimento Operacional Padrão define as etapas necessárias de como gerenciar o processo de lavanderias no Sistema APLWeb.

## 2. Responsáveis:

Relacionar abaixo as pessoas que detém papel primário no POP, dentro da ordem em que a atividade é executada, preferencialmente incluir dados de contato como e-mail e telefone.

## a. LISTA DE CONTATOS:

| Nº | Nome        | Telefone | e-mail |
|----|-------------|----------|--------|
| -  | Titular:    |          |        |
| L  | Substituto: |          |        |
| 2  | Titular:    |          |        |
| Z  | Substituto: |          |        |

## 3. Requisitos:

É necessário está conectado com um usuário e senha que tenha permissão para acessar as opções abaixo descritas. Ainda, é necessário criar novos serviços referentes ao processo para emitir ordens de serviço.

## 4. Atividades:

Este documento será dividido em três tópicos: (I) Criando uma lavagem, (II) Incluindo a receita da lavagem, (III) Gerando uma ordem de serviço, (IV) Criando uma ordem de lavagem e (V) Analisando relatorios.

## <u>I.Criando uma lavagem</u>

Passo 1. No menu do topo clique na opção "Produtos/Serviços".

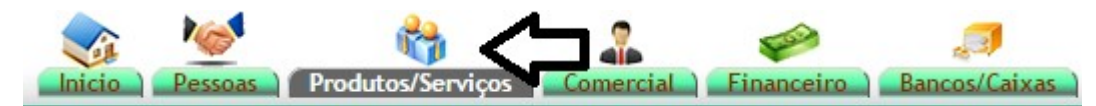

Passo 2. No menu da lateral esquerdo Lavanderia, escolha a opção Nova Lavagem.

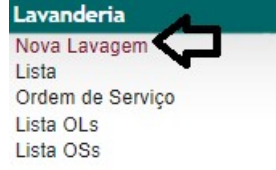

Passo 3. Aparecerá um formulário com os dados necessários. Preencha-o e clique em "Adicionar Lavagem".
 Adicionar Lavagem

| L006 - Ultima | a: L006 - Bleached              |
|---------------|---------------------------------|
| SUPER DESTROY |                                 |
|               |                                 |
| 1             |                                 |
|               |                                 |
|               |                                 |
|               |                                 |
|               |                                 |
|               |                                 |
|               |                                 |
|               |                                 |
| CLARA         |                                 |
|               | LLOO6 - UITIMA<br>SUPER DESTROY |

#### **Detalhamento do formulário**

**Ref.:** Referencia da lavagem. Um codigo utilizado para identificar a lavagem em qualquer consulta. **Cor:** Descrição da lavagem;

Descrição técnica: Descrição técnica;

**Classificação:** Tom da lavagem. Dado tecnico.

Após adicionar a lavagem, você poderá adicionar ou modificar alguma informação sempre que necessario. Basta localizar na lista e clicar em "Modificar".

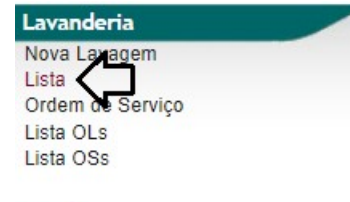

| Lista de Cores |     |               |                 |                      |  |  |  |
|----------------|-----|---------------|-----------------|----------------------|--|--|--|
| Ref. 💌         | Cor | Desc. Tecnica | Classificacao 🕶 | Situação Cadastral 🖡 |  |  |  |
|                |     |               |                 | <b>•</b> • •         |  |  |  |
| D L001         |     | YC            |                 | 0                    |  |  |  |

**POP Nº:** 1901.0107 **Título:** Gerenciando processos de lavanderias no APLWeb Versão: **1.0** 

| E Lavagens Ficha da Lavagem Receita da Lavagem |                    |
|------------------------------------------------|--------------------|
| Ref.                                           | L001               |
| Lavagem                                        | SUPER DESTROY      |
| Descrição Tecnica                              |                    |
| Classificacao                                  |                    |
|                                                | Modificar Eliminar |

## II. Incluindo a receita da lavagem

**Passo 1.** No menu lateral "Lavanderia" clique na opção "Lista" para localizar a lavagem e começar a incluir os itens na receita.

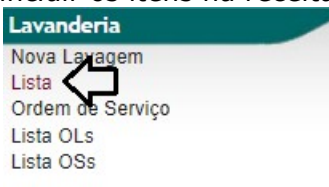

**Passo 2.** Após selecionar a lavagem desejada, clique na guia "Receita da lavagem". Nessa guia, você poderá incluir os itens de duas maneiras: Por meio de uma sub receita já criada ou incluindo os itens individualmente no campo Ref. Etiqueta ou zona livre. Observe:

#### Por meio de uma sub receita:

| E Lavagens Ficha da Lavagem Receita da Lavagem |                                                                                           |
|------------------------------------------------|-------------------------------------------------------------------------------------------|
| Ref.                                           | L001                                                                                      |
| lavgem                                         | SUPER DESTROY                                                                             |
| Descricao Tecnica                              |                                                                                           |
| Classificacao                                  |                                                                                           |
| Preparacao                                     | Adicionar     Excluir                                                                     |
| Tingimentos                                    | TINGIMENTO TESTE                                                                          |
| Lavagem                                        | Adicionar Excluir                                                                         |
| Acabamento                                     | ACABAMENTO TESTE                                                                          |
| Imagem do Grafico                              | Escolher arguivo Nenhum arguivo selecionado (Enviar Arguivo) (Tamanho Máximo: 51200 Kb 😭) |

**<u>OBS</u>**: Note que o formulário para adicionar as sub receitas, é divido em campos referente aos tipos de tingimentos determinados na criação da sub receita. Vale lembrar que só aparecerão essas sub receitas caso tenham sido cadastradas corretamente.

Incluindo itens individualmente:

| Adicionar - Produtos/Serviços na Receita                                                                                  | Quant. | Seq. | Und. | Neg.  |           |
|----------------------------------------------------------------------------------------------------|--------|------|------|-------|-----------|
| Ref. da etiqueta : [70100006003]<br>70100006003U - POLY TWILL SPAN 94% POLIESTER 6 MARROM / U - 0.00 - Estoque: 96,7 - 0] | 仑      | 仑    | 仑    | 仑     |           |
|                                                                                                    | 1      | A V  | % ▼  | Nao 🔻 | Adicionar |
|                                                                                                    |        |      |      |       |           |

**<u>OBS</u>**: Você poderá incluir alguma observação técnica dentro da receita por meio do campo Zona livre (quadro branco).

Passo 3. Após incluir os produtos, clique em "Confirmar" no final da pagina para concluir a receita.

| Ref.                    |                      |                                           | L001                         |                      |                |               |                             |              |            |       |      |                 |         |
|-------------------------|----------------------|-------------------------------------------|------------------------------|----------------------|----------------|---------------|-----------------------------|--------------|------------|-------|------|-----------------|---------|
| avgem                   |                      |                                           | SUPER DESTROY                |                      |                |               |                             |              |            |       |      |                 |         |
| escricao Tecnica        |                      |                                           |                              |                      |                |               |                             |              |            |       |      |                 |         |
| lassificacao            |                      |                                           |                              |                      |                |               |                             |              |            |       |      |                 |         |
| reparacao               |                      |                                           |                              | *                    | Adicionar      | Excluir       |                             |              |            |       |      |                 |         |
| ingimentos              |                      |                                           |                              | *                    | Adicionar      | Excluir       |                             |              |            |       |      |                 |         |
| avagem                  |                      |                                           |                              | *                    | Adicionar      | Excluir       |                             |              |            |       |      |                 |         |
| cabamento               |                      |                                           |                              | Ψ.                   | Adicionar      | Excluir       |                             |              |            |       |      |                 |         |
| nagem do Grafico        |                      |                                           | Escolher arquivo             | Nenhum arquivo selec | ionado Env     | riar Arquivo  | (Tamanho Máximo: 51200 Kb 🕯 | ()           |            |       |      |                 |         |
| Adicionar - Produ       | tos/Servicos na Rece | ita                                       |                              | Lista de producosise | 111903 0330010 | 103.1101110.0 | Quant.                      | Seq.         | Und.       | Neg.  |      |                 |         |
| ef da etiqueta 7        | 0100006003U          |                                           |                              |                      |                |               |                             |              |            |       |      |                 |         |
|                         |                      |                                           |                              |                      |                |               | 1                           | A T          | % •        | Nao 🔻 |      | Adicionar       |         |
| Seq.                    | Produto              | Descrição                                 |                              |                      |                |               |                             |              | Detalhe    | Qtde  | Und. | Un. Unitário    | o Total |
| A                       | 0 701193996171L      | POLY TWILL SPAN - Co                      | or.:AVELA Tam.:W68 -T        | ECIDO PLANO / 94%F   | OLIESTER 6%    | ELASTANO L    | ARGURA MT: 1,50 GRAMATURA   | G/MT: 324    | AVELA / U  | 1.57  | %    | MT T 9.7000000  | 0 15,23 |
| А                       | 194060452            | CREPE POLY 2 WAY SI<br>GRAMATURA G/MT: 30 | PAN PRT - Cor.:OFF W<br>4,50 | HITE C/ PRETO Tam.:  | W85 -TECIDO F  | PLANO / 94%   | POLIESTER 6%ELASTANO LARO   | URA MT: 1,45 | PRETOC/ OF | 0.234 | %    | MT L 11.5000000 | 0 2,69  |
| в                       | 260158792151         | POLY SATIN PD - Cor.: A                   | AVELA Tam.:W66 -TEC          | IDO PLANO / 100%PC   | LIESTER LARG   | SURA MT: 1,5  | 0 GRAMATURA G/MT: 139,50    |              | SHITAKE    | 1.643 | gl   | PC L 7.0000000  | 0 11,50 |
| С                       | 200189820014         | POLY SATIN PD - Cor :0                    | OFF WHITE Tam : W66          | -TECIDO PLANO / 100  | %POLIESTER     | LARGURA M     | T 1 50 GRAMATURA G/MT 139.5 | 0            | OFF WHITE  | 1     | %    | MT L 7.0000000  | 0 7.00  |
| unte i tellificie Total | 20010020014          | 4                                         |                              |                      |                |               |                             |              |            |       |      |                 | 36.42   |
| usto Unitario Iorai     |                      |                                           |                              |                      |                |               |                             |              |            |       |      |                 |         |

## III. Gerando uma ordem de serviço

Passo 1. Ainda no menu lateral "Lavanderia", clique na opção "Ordem de Serviço".

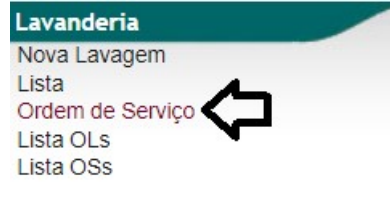

**Passo 2.** Em seguida, preencha o formulário para criação da OS e clique em "Criar Ordem de serviço".

|                 |                                          | Informações iniciais para criação da Ordem de Serviço |
|-----------------|------------------------------------------|-------------------------------------------------------|
| Cliente         | ALCISLEI MENEZES                         | 🕼 - [Campo obrigatório]                               |
| Estoque         | ACABAMENTO                               | <ul> <li>- [Campo obrigatório]</li> </ul>             |
| Data emissão    | 29/03/2019 🖂 Agora - [Campo obrigatório] |                                                       |
| Data previsão   | 13/04/2019 Agora - [Campo obrigatório]   |                                                       |
| Observação      | TESTE PARA <u>DEMONSTRAÇÃO</u>           |                                                       |
|                 |                                          | Informações do primeiro Produto da Ordem de Serviço   |
| Produto Inicial | 0010113602044 - CALÇA JEANS CINTURA ALTA | - [Campo obrigatório]                                 |
| Nota fiscal     | 12345                                    |                                                       |
| Unidade         | Peças 🔻                                  |                                                       |
| Quantidade      | 200 - [Campo obrigatório]                |                                                       |
|                 | Criar Ordem de Servico                   |                                                       |

#### Detalhamento do formulário

**Cliente:** Pessoa que esta solicitando o serviço; **Estoque:** Estoque que entrará os produtos para o serviço; **Data emissão:** Data da emissão da ordem de serviço; **Data previsão:** Data prevista para término de do serviço de lavagem; Observaçao: Campo livre para acrescentar qualquer informação adicional sobre o serviço;

**Produto Inicial:** Produto que será incluído na ordem de serviço. Lembrando que, se for preciso adicionar outro produto, após criar a ordem você poderá inclui-lo.

Nota fiscal: Nota de entrada dos produtos para lavanderia;

Unidade: Unidade que será medida os produtos dessa ordem;

**Quantidade:** Quantidade do produto.

**Passo 3.** Ao criar a OS, você poderá incluir o restante dos produtos no campo "Produto". Depois de incluir todos os produtos, clique em "Confirmar" para finalizar a ordem.

| Ref.                | O\$000996                                                                                                    |                  |     |          |                                       |          |          |
|---------------------|----------------------------------------------------------------------------------------------------|------------------|-----|----------|---------------------------------------|----------|----------|
| Data emissão        | 29/03/2019 Agora                                                                                                    |                  |     |          |                                       |          |          |
| Data previsão       | 13/04/2019 Agora                                                                                                    |                  |     |          |                                       |          |          |
| Cliente             | ALCISLEI MENEZES                                                                                                    |                  |     |          |                                       |          |          |
| Estoque             | ACABAMENTO                                                                                                    |                  |     |          |                                       |          |          |
| Produto             | SRV003 - TINGIMENTO DE MALHAS                                                                                                    |                  |     |          |                                       |          |          |
| Nota Fiscal         | 12345                                                                                                    |                  |     |          |                                       |          |          |
| Observação          | TESTE PARA DEMONSTRA                                                                                                    |                  |     |          |                                       |          |          |
| Situação            | 0 -                                                                                                    |                  |     |          |                                       |          |          |
|                     | Rascunho                                                                                                    |                  |     |          | Confirmar                             | Imprimir | Eliminar |
| Adicion             | ar itens à ordem de tingimento: OS                                                                                                   | 000996           |     |          | Confirmar                             | Imprimir | Eliminar |
| Adicion             | Rascunho<br>Nar itens à ordem de tingimento: OS(<br>0010113602046 - CALÇA JEANS CINTURA ALTA                                         | 000996<br>Qtde.: | 200 | <b>\</b> | Confirmar                             | Imprimir | Eliminar |
| Adicion<br>Produto: | Rascunho ar itens à ordem de tingimento: OS0 0010113602046 - CALÇA JEANS CINTURA ALTA                                                | 000996           | 200 | ¢        | Confirmar<br>Adicionar                | Imprimir | Eliminar |
| Adicion<br>Produto: | Rascunho Itar itens à ordem de tingimento: OSI 0010113602046 - CALÇA JEANS CINTURA ALTA 20044 - CALÇA JEANS CINTURA ALTA - AZUL / 44 | 000996           | 200 | ¢        | Confirmar<br>Adicionar<br>Qtde<br>200 | Imprimir | Eliminar |

Você poderá imprimir a OS sempre que quiser, basta clica em "Imprimir".

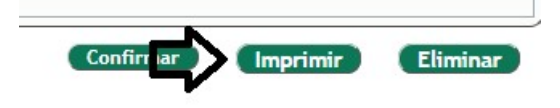

# ALPELO

— MODA FEMININA —

## ORDEM DE SERVIÇO

| Nº DA OS:        | OS000996    |            |
|------------------|-------------|------------|
| DATA DE EMISSÃO: | 29/03/2019  |            |
| DATA PREVISTA:   | 13/04/2019  |            |
| ESTOQUE:         | ACABAMENT   | 0          |
| NOTA FISCAL:     | 12345       | TOTAL: 800 |
| CLIENTE:         | ALCISLEI ME | NEZES      |

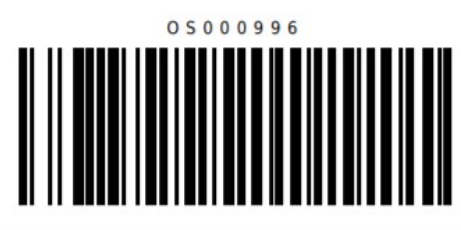

|                | PRODUTOS DA ORDEM DE SERVIÇO |       |
|----------------|------------------------------|-------|
| Ref.           | Descrição                    | Qtde. |
| 0010113602044  | CALÇA JEANS CINTURA ALTA     | 200   |
| 0010113602046  | CALÇA JEANS CINTURA ALTA     | 200   |
| 00101136L00144 | CALÇA JEANS CINTURA ALTA     | 200   |
| 00101136L00144 | CALÇA JEANS CINTURA ALTA     | 200   |
| TOTAL:         |                              | 800   |

## OBSERVAÇÕES

TESTE PARA DEMONSTRAÇÃO

## IV. Criando uma ordem de lavagem

Passo 1. A ordem de lavagem é criada direto da OS. Portanto, clique na "Lista de OSs" para localizar a

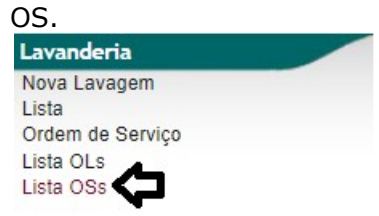

Passo 2. Em seguida, selecione a OS e estando em sua ficha, clique na opção "Criar OL".

| Ref.                                                 | O \$000996                                                                                                    |                                                                                                    |                     |      |      |            |              |               |        |      |                                                                              |     |          |
|------------------------------------------------------|----------------------------------------------------------------------------------------------------|----------------------------------------------------------------------------------------------------|---------------------|------|------|------------|--------------|---------------|--------|------|------------------------------------------------------------------------------|-----|----------|
| Data emissão                                         | 29/03/2019                                                                                                    |                                                                                                    |                     |      |      |            |              |               |        |      |                                                                              |     |          |
| Data previsão                                        | 13/04/2019                                                                                                    |                                                                                                    |                     |      |      |            |              |               |        |      |                                                                              |     |          |
| Cliente                                              | ALCISLEI                                                                                                    | MENEZES 👾                                                                                                    |                     |      |      |            |              |               |        |      |                                                                              |     |          |
| Estoque                                              | ACABAME                                                                                                    | NTO                                                                                                    |                     |      |      |            |              |               |        |      |                                                                              |     |          |
| Produto                                              | SRV003 - 1                                                                                                    | TINGIMENTO DE MALHA                                                                                                    | S                   |      |      |            |              |               |        |      |                                                                              |     |          |
| Nota Fiscal                                          | 12345                                                                                                    |                                                                                                    |                     |      |      |            |              |               |        |      |                                                                              |     |          |
| Observação                                           | TESTE PA                                                                                                    | RA DEMONSTRAÇÃO                                                                                                    |                     |      |      |            |              |               |        |      |                                                                              |     |          |
| Situação                                             | 🚺 Em ab                                                                                                    | erto                                                                                                    |                     |      |      |            |              |               |        |      |                                                                              |     |          |
|                                                      |                                                                                                    |                                                                                                    |                     |      |      |            |              |               |        |      |                                                                              |     |          |
| Produto                                              | 144 - CALCA JEANS (                                                                                                    | CINTURA ALTA - AZUL / 4                                                                                                    | 14                  |      |      |            |              |               |        |      | <b>Qtde</b><br>200                                                           |     | 1        |
| Produto<br>00101136020                               | 044 - CALÇA JEANS (                                                                                                    | CINTURA ALTA - AZUL / 4                                                                                                    | 14                  |      |      |            |              |               |        |      | <b>Qtde</b><br>200                                                           |     | 1        |
| Produto<br>00101136020<br>00101136020                | 044 - CALÇA JEANS (<br>046 - CALÇA JEANS (                                                                                                    | CINTURA ALTA - AZUL / 4<br>CINTURA ALTA - AZUL / 4                                                                                  | 14                  |      |      |            |              |               |        |      | <b>Qtde</b><br>200<br>200                                                    |     | 1.<br>1. |
| Produto 00101136020 00101136020                      | 044 - CALÇA JEANS (<br>046 - CALÇA JEANS (                                                                                                    | CINTURA ALTA - AZUL / 4<br>CINTURA ALTA - AZUL / 4                                                                                  | 14                  |      |      |            |              |               |        |      | Qtde           200           200           Total         400                 |     | L<br>L   |
| Produto  00101136020  00101136020  Ordens c          | 044 - CALÇA JEANS (<br>046 - CALÇA JEANS (<br>146 - Lavagens p                                                                                                    | CINTURA ALTA - AZUL / 4<br>CINTURA ALTA - AZUL / 4<br>Para OS000996                                                                 | 14                  |      |      |            |              |               |        |      | Qtde           200           200           700           Total               |     | 1        |
| Produto  00101136020  00101136020  Ordens c  Num. OL | 944 - CALÇA JEANS (<br>946 - CALÇA JEANS (<br>946 - CALÇA JEANS (<br>946 - CALÇA JEANS (<br>946 - CALÇA JEANS (<br>944 - CALÇA JEANS (<br>944 - CALÇA JEANS (<br>944 - CALÇA JEANS (<br>944 - CALÇA JEANS (<br>944 - CALÇA JEANS (<br>944 - CALÇA JEANS (<br>944 - CALÇA JEANS (<br>944 - CALÇA JEANS (<br>946 - CALÇA JEANS (<br>946 - | CINTURA ALTA - AZUL / 4<br>CINTURA ALTA - AZUL / 4<br>CINTURA ALTA - AZUL / 4<br>CINTURA ALTA - AZUL / 4<br>CINTURA ALTA - AZUL / 4 | 14<br>16<br>Relação |      | Peso | Peças      | Data inicial | Data Previsão | Status | Emi. | Qtde           200           200           Total         400           Ações | T/N | 1        |
| Produto  00101136020  00101136020  Ordens c  Num. OL | 944 - CALÇA JEANS (<br>946 - CALÇA JEANS (<br>946 - CALÇA JEANS (<br>946 - CALÇA JEANS (<br>946 - CALÇA JEANS (<br>944 - CALÇA JEANS (<br>944 - CALÇA JEANS (<br>944 - CALÇA JEANS (<br>944 - CALÇA JEANS (<br>944 - CALÇA JEANS (<br>944 - CALÇA JEANS (<br>944 - CALÇA JEANS (<br>944 - CALÇA JEANS (<br>946 - CALÇA JEANS (<br>946 - | CINTURA ALTA - AZUL / 4<br>CINTURA ALTA - AZUL / 4<br>ara OS000996<br>Lavagem                                                       | 14<br>16<br>Relação | Tota | Peso | Peças<br>0 | Data inicial | Data Previsão | Status | Emi. | Qtde           200           200           fotal         400                 | T/N | 1        |

**Passo 3.** Ao clicar nessa opção, aparecerá um formulário com as informações necessárias para a criar a ordem de lavagem. Preencha-o e clique em "Adicionar".

| Ordem de tingimento | O \$200996                                           |
|---------------------|------------------------------------------------------|
| Cliente             | ALCISLEI MENEZES 🌼                                   |
| Data emissão        | 29/03/2019 Agora                                     |
| Data previsão       | 13/04/2019 Agora                                     |
| Produto:            | 0010113602044 - CALÇA JEANS CINTURA ALTA - AZUL / 44 |
| Lavagem:            | 1001                                                 |
| Peso:               | 20                                                   |
| Peças:              | 100                                                  |
| Relação de banho:   | 7                                                    |
| Maquina:            | 01                                                   |
| Operador:           | TESTE                                                |
| Observação          | TESTE PARA <u>DEMONSTRAÇÃO</u>                       |

Após adicionar a ordem de lavagem, ela já será programada conforme as informações adicionadas no formulário. Você poderá imprimir sempre que desejado, basta clicar no ícone <sup>O</sup>. Veja como ficará o PDF:

## **POP Nº:**1901.0107**Título:Gerenciando processos de lavanderias no APLWebVersão:**

| AL    |                                   |           |         |         |                                                                                                    |      | ORDEM DE LAVAGEM |       |            |               |  |  |
|-------|-----------------------------------|-----------|---------|---------|----------------------------------------------------------------------------------------------------|------|------------------|-------|------------|---------------|--|--|
| DA    | TA DE EMISS                       | ÃO: 29/0  | 03/2019 |         |                                                                                                    | 1    |                  |       | 01000070   |               |  |  |
|       | DATA PREVIS                       | STA: 13/0 | 04/2019 |         |                                                                                                    | 1    |                  |       |            |               |  |  |
|       | Nº DA                             | OL: 000   | 070     | 21      |                                                                                                    | 1    |                  |       |            |               |  |  |
|       | PEQ                               | ÇAS: 100  |         | PESO: 2 | 20 Kg                                                                                                    | 1    |                  |       |            |               |  |  |
|       | LAVAGEM: SUPER DESTROY            |           |         |         |                                                                                                    |      | CEDVACÕES        |       |            |               |  |  |
|       | PRODUTO: CALÇA JEANS CINTURA ALTA |           |         |         |                                                                                                    |      |                  |       | 40         |               |  |  |
|       | MAQU                              | INA: 01   |         |         | 1948 - 1949 - 1949 - 1949 - 1949 - 1949 - 1949 - 1949 - 1949 - 1949 - 1949 - 1949 - 1949 - 1949 - 1949 - 1949 - |      | STE PARA DEMON   | SIRAG | AO         |               |  |  |
|       | CLIENTE: ALCISLEI MENEZES         |           |         |         |                                                                                                    |      |                  |       |            |               |  |  |
|       | NOTA FISC                         | CAL: 123  | 45      | OS: 0   | 05000996                                                                                                    |      |                  |       |            |               |  |  |
|       |                                   | FLUXO     | DO PRO  | CESSO D | E LAGAVEM                                                                                                    |      |                  |       | TOTAL PEÇ  | AS RECEBIDAS: |  |  |
| SEQ   | FLUXO LAVA                        | GEM       | INICIO  | FIM     | DAT                                                                                                    | A    | OPERADOR         |       |            |               |  |  |
| 001   | PREPARAÇÃ                         | 0         |         |         |                                                                                                    |      |                  |       | TOTAL PEÇA | AS CONCLUIDAS |  |  |
| 002   | FLOWS                             |           |         |         |                                                                                                    |      |                  |       |            |               |  |  |
| 003   | LAVADOURA                         | 4         |         |         |                                                                                                    |      |                  |       |            |               |  |  |
| 004   | HIDRO                             |           |         |         |                                                                                                    |      |                  |       |            |               |  |  |
| 005   | SECADOR                           |           |         |         |                                                                                                    |      |                  |       |            |               |  |  |
| 006   | COMPACTAL                         | DEIRA     |         |         |                                                                                                    |      |                  |       |            |               |  |  |
| 007   | EMBALAGEM                         | 1         |         |         |                                                                                                    |      |                  |       |            |               |  |  |
|       |                                   |           | P       | REPARA  | ÇÃO PEÇAS                                                                                                    | PAR  | A LAVAGEN        | 1     |            |               |  |  |
| CX: A |                                   | CX: B     |         | CX: C   | C)                                                                                                    | (: D |                  | CX:   | E          | CX: F         |  |  |
| 1 -   |                                   | 13 -      |         | 25 -    | 37                                                                                                    | -    |                  | 49 -  |            | 61 -          |  |  |
| 2 -   |                                   | 14 -      |         | 26 -    | 38                                                                                                    | -    |                  | 50 -  |            | 62 -          |  |  |
| 3 -   |                                   | 15 -      |         | 27 -    | 39                                                                                                    | -    |                  | 51 -  |            | 63 -          |  |  |
| 4 -   |                                   | 16 -      |         | 28 -    | 40                                                                                                    | -    |                  | 52 -  |            | 64 -          |  |  |
| 5 -   |                                   | 17 -      |         | 29 -    | 41                                                                                                    | 41 - |                  | 53 -  |            | 65 -          |  |  |
| 6 -   |                                   | 18 -      |         | 30 -    | 42                                                                                                    | 42 - |                  | 54 -  |            | 66 -          |  |  |
| 7 -   |                                   | 19 -      |         | 31 -    | 43                                                                                                    | 43 - |                  | 55 -  |            | 67 -          |  |  |
| 8 -   |                                   | 20 -      |         | 32 -    | 44                                                                                                    | -    |                  | 56 -  |            | 68 -          |  |  |
| 9 -   |                                   | 21 -      |         | 33 -    |                                                                                                    | -    |                  | 57 -  |            | 69 -          |  |  |
| 10 -  |                                   | 22 -      |         | 34 -    | 46                                                                                                    | -    |                  | 58 -  |            | 70 -          |  |  |
| 11 -  |                                   | 23 -      |         | 35 -    | 47                                                                                                    | -    |                  | 59 -  |            | 71 -          |  |  |
| 12 -  |                                   | 24 -      |         | 36 -    | 48                                                                                                    | -    |                  | 60 -  |            | 72 -          |  |  |
| TOTAL | :                                 |           |         |         |                                                                                                    |      |                  |       |            |               |  |  |
| NOT   | ÇÕES                              |           |         |         |                                                                                                    |      |                  |       |            |               |  |  |

## Detalhamento do formulário

Ordem de tingimento: Ordem de serviçoem que a OL ficara anexa;

Cliente: Cliente da ordem de lavagem. Esse cliente já vem da OS;

Data emissão: Data de emissão da ordem de lavagem;

Data previsão: Data prevista para finalizar a ordem;

Produto: Produto que será enviado para a lavanderia;

Lavagem: Cor referente ao tingimento na ordem de lavagem;

**Peso:** Peso do produto;

**Peças:** Quantidade de peças a serem enviadas para a lavanderia, nessa ordem de lavagem; **Relaçao de banho:** Proporção equivalente ao numero de água referente aos quilos;

Página 8 de 10

1.0

**Maquina:** Maquina que fará o processo de lavagem; **Operador:** Pessoa que estará operando a maquina; **Observaçao:** Informaçao adicional.

### V. Analisando relatórios

Passo 1. No menu lateral "Lavaderias" você poderá visualizar alguns relatórios. Veja a seguir:

Lista de Lavagens (Nesse relatório você poderá visualizar todas as lavagens já cadastradas):

| Lavanderia       |  |
|------------------|--|
| Nova Laragem     |  |
| Lista            |  |
| Ordem de Serviço |  |
| Lista OLs        |  |
| Lista OSs        |  |
|                  |  |
|                  |  |

Lista de Cores

| Ref. 💌 | Cor           | Desc. Tecnica       | Classificacao 🕶 | Situação Cadastral 💌 |
|--------|---------------|---------------------|-----------------|----------------------|
|        |               |                     |                 | ▼                    |
| D L001 | SUPER DESTROY |                     |                 | 0                    |
| A L002 | E Stone Wash  |                     |                 | 0                    |
| D L003 | Dirty Washed  | Tingido rapidamente |                 | 0                    |
| D L004 | Acid Washed   |                     |                 | 6                    |
| A L005 | 🖽 Stone color |                     |                 | 6                    |
| D006   | Bleached      |                     |                 | 6                    |
| Total: |               |                     |                 | 6                    |

Lista de Ordens de Serviço (Nesse relatório você poderá visualizar todas as ordens de serviço para lavanderia e ainda terá a opção de Imprimir um relatório peça a peça, ou seja, mais detalhado):

| Lavanderia                                                                                                    |                                                                                                    |                                                           |                                                |                                          |                                 |                                                              |                                                                          |                                     |                                             |                                   |                                |                                           |
|----------------------------------------------------------------------------------------------------|----------------------------------------------------------------------------------------------------|-----------------------------------------------------------|------------------------------------------------|------------------------------------------|---------------------------------|--------------------------------------------------------------|--------------------------------------------------------------------------|-------------------------------------|---------------------------------------------|-----------------------------------|--------------------------------|-------------------------------------------|
| Nova Lavagem                                                                                                    |                                                                                                    |                                                           |                                                |                                          |                                 |                                                              |                                                                          |                                     |                                             |                                   |                                |                                           |
| Lista                                                                                                    |                                                                                                    |                                                           |                                                |                                          |                                 |                                                              |                                                                          |                                     |                                             |                                   |                                |                                           |
| Ordem de Serviço                                                                                                    | 0                                                                                                    |                                                           |                                                |                                          |                                 |                                                              |                                                                          |                                     |                                             |                                   |                                |                                           |
| Lista OLs                                                                                                    |                                                                                                    |                                                           |                                                |                                          |                                 |                                                              |                                                                          |                                     |                                             |                                   |                                |                                           |
| Lista OSs                                                                                                    |                                                                                                    |                                                           |                                                |                                          |                                 |                                                              |                                                                          |                                     |                                             |                                   |                                |                                           |
| N T                                                                                                    |                                                                                                    |                                                           |                                                |                                          |                                 |                                                              |                                                                          |                                     |                                             |                                   |                                |                                           |
|                                                                                                    |                                                                                                    |                                                           |                                                |                                          |                                 |                                                              |                                                                          |                                     |                                             |                                   |                                |                                           |
| 📔 Lista de Oro                                                                                                    | lens de Servico                                                                                                    |                                                           |                                                |                                          |                                 |                                                              |                                                                          |                                     |                                             |                                   |                                |                                           |
| Lista de Oro                                                                                                    | dens de Serviço                                                                                                    |                                                           |                                                | Funcionái                                | rio                             | x •                                                          |                                                                          |                                     | Ref                                         | f. Cliente                        |                                |                                           |
| Lista de Oro                                                                                                    | dens de Serviço<br>× -<br>Periodo                                                                                                    |                                                           |                                                | Funcionái<br>Produto                     | no                              | x •                                                          | Obs.                                                                     | Apenas com Pedidos ?                | Ref.<br>Nu                                  | f. Cliente                        |                                |                                           |
| Lista de Oro<br>Cliente<br>Num.<br>Nota Fiscal                                                                                                    | Alens de Serviço                                                                                                    | A                                                         | Ē                                              | Funcionár<br>Produto<br>Tipo             | rio                             | × ->                                                         | Obs.<br>Situação Selecione ▼                                             | Apenas com Pedidos ?                | Ref.<br>Nu                                  | f. Cliente                        | Pesq                           | uisar                                     |
| Lista de Oro<br>Cliente<br>Num<br>Nota Fiscal                                                                                                    | dens de Serviço x + Periodo Fase Selecione                                                                                                    | A                                                         | T                                              | Funcionái<br>Produto<br>Tipo             |                                 | x v<br>v 😭<br>r peça a peça                                  | Obs.<br>Situação Selecione ▼                                             | Apenas com Pedidos ?                | Ref<br>Nu                                   | f. Cliente                        | Pesq                           | uisar )                                   |
| Lista de Oro<br>Cliente<br>Num.<br>Nota Fiscal                                                                                                    | dens de Serviço x  Periodo Fase Selecione m. OF  Produto/Servi                                                                                                    | A .                                                       |                                                | Funcionái<br>Produto<br>Tipo             |                                 | x -<br>- A<br>r peça a peça<br>Maq                           | Obs.<br>Situação Selecione V<br>No.Série VA Fase VA                      | Apenas com Pedidos ?                | Ref<br>Nu<br>Total 🗫 🔇                      | f. Cliente<br>um. OF<br>Concluido | Pesqu                          | uisar<br>Falta                            |
| Cliente<br>Num.<br>Nota Fiscal<br>Ref. × Data × Nu<br>@ 05000989 1901/2019                                                                         | dens de Serviço x - Periodo Fase Selecione m. OF A Produto/Servi 00014863 204494 CA                                                                                                    | ço 🐔                                                      | TURA ALTA                                      | Funcionái<br>Produto<br>Tipo             | Detalle AZUL / 44               | x -<br>r peça a peça<br>Maq                                  | Obs.<br>Situação Selecione V<br>No.Série VA Fase VA<br>000               | Apenas com Pedidos ?                | Ref<br>Nu<br>Total 🗪 0<br>200               | f. Cliente<br>um. OF<br>Concluido | Pesq<br>Avarias<br>0           | uisar<br>Falta<br>200 🚺                   |
| Lista de Orc<br>Cliente<br>Num.<br>Nota Fiscal<br>Ref. ▼ Data ▼ Nu<br>Gosooss 1901/2019 @<br>Gosooss 2001/2019 @                                   | dens de Serviço<br>× →<br>Periodo<br>Fase [Selecione<br>m. OF → Produto/Servi<br>00014859 204494 EL<br>00014870 204494 EL                                                                                                    | ÇO VA<br>LÇA JEANS CIN<br>JSA ACSA AG. [                  | TURA ALTA<br>DECOTE V LISTRAS DI               | Funcionái<br>Produto<br>Tipo<br>DIAGONAL | Detalhe AZUL / 44<br>CINZA / 52 | x v<br>r peça a peça<br>Maq. v.a<br>NAO INFORM<br>NAO INFORM | Obs.<br>Situação Selecione V<br>No.Série VA Fase VA<br>000<br>000        | Apenas com Pedidos ?     Ult. Tempo | Ref<br>Nu<br>Total 🖡 (<br>200<br>250        | f. Cliente<br>um. OF<br>Concluido | Pesq<br>Avarias<br>0<br>0      | uisar<br>Falta<br>200 🚺<br>250 🚺          |
| Lista de Orc<br>Clente<br>Num.<br>Nota Fiscal<br>Ref. → Data → Nu<br>© 05000585 19/01/2019 @<br>© 05000585 20/01/2019 @<br>© 05000585 20/01/2019 @ | Idens de Serviço           × ·           Periodo           Fase Selecione           m. OF / ▲           Produto/Servi           0001485           00014870           00014870           00014870           00014871           00014871           00014871 | ÇO VA<br>LÇA JEANS CIN<br>JSA ACSA AG. [<br>JSATA VISCOSE | TURA ALTA<br>DECOTE V LISTRAS DI<br>2/ BORDADO | Funcionái<br>Produto<br>Tipo<br>DIAGONAL | Detaile                         | x -<br>r peça a peça<br>Maq                                  | Obs.<br>Situação Selecione V<br>No.Série VA Fase VA<br>000<br>000<br>S/N | Apenas com Pedidos ?     Ult. Tempo | Ref<br>Nu<br>Total 🖍 (<br>200<br>250<br>150 | f. Cliente<br>um. OF<br>Concluido | Pesq<br>Avarias<br>0<br>0<br>0 | uisar<br>Falta<br>200 🚺<br>250 🚺<br>150 🚺 |

Lista de Ordens de Lavagem (Nesse relatório voce poderá visualizar todas as ordens de lavagens criadas e ainda imprimir todas de uma vez):

| Lavanderia                                                          |                                                                                                    |                            |                      |        |       |                  |       |          |          |
|---------------------------------------------------------------------|----------------------------------------------------------------------------------------------------|----------------------------|----------------------|--------|-------|------------------|-------|----------|----------|
| Nova Lavagem<br>Lista<br>Ordem de Sarviço<br>Lista OLs<br>Lista OSs |                                                                                                    |                            |                      |        |       |                  |       |          |          |
| Lista de Ordens de                                                  | e Lavagens                                                                                                    |                            |                      |        |       |                  |       |          |          |
| Cliente ×                                                           | - Funcioná                                                                                                    | ario                       | × - Tumo Selecione - |        |       |                  |       |          |          |
| OB. NF.                                                             | Emissão 📄 A 📄 Previsã<br>Imprimir peç                                                                                                    | o 📄 A<br>a a peça 🛛 Imprin | mir fichas           | Obs.   |       | Situação Selecio | ine 🔻 | Pe       | squisar  |
| Ref. 🖡 🛛 Data 🖡 Previsão 🖡                                          | OT 🖍 Produto/Serviço 🖍                                                                                                    | Detalhe 🕶 🔺                | Pessoa 💌             | Peso 💌 | Peças | Pesado           | Peças | Dif.(Kg) | Dif.(RL) |
| OL000070 28/03/2019 12/04/2019                                      | an the second second se | SUPER DESTROY /<br>44      | C ALCISLEI MENEZES   | 20,000 | 100   | 0,000            | 0     | 20       | 100 🕕    |
| OL000067 21/01/2019 05/02/2019                                      | S000990 00102832L00236 BERMUDA JEANS COM                                                                                                    | Stone Wash / 36            | CALCISLEI MENEZES    | 30,000 | 30    | 0,000            | 0     | 30       | 30 🕦     |
| OL000066 21/01/2019 05/02/2019                                      | ang osooo990 🎯 00101136L00144 CALÇA JEANS CINTURA ALTA                                                                                                    | SUPER DESTROY /<br>44      | C ALCISLEI MENEZES   | 20,000 | 20    | 0,000            | 0     | 20       | 20 😱     |
| OL000065 20/01/2019 04/02/2019                                      | S0000989 00000011L00252 BLUSA ACSA AG. DECOTE V                                                                                                    | Stone Wash / 52            | CALCISLEI MENEZES    | 25,000 | 250   | 0,000            | 0     | 25       | 250 😱    |
| OL000064 20/01/2019 04/02/2019                                      | a osooo989 💭 00101136L00444 CALÇA JEANS CINTURA ALTA                                                                                                    | Acid Washed / 44           | C ALCISLEI MENEZES   | 20,000 | 200   | 0,000            | 0     | 20       | 200 🕕    |
| OL000063 20/01/2019 04/02/2019                                      | REGATA VISCOSE C/ BORDADO                                                                                                    | Stone Wash / 38            | CALCISLEI MENEZES    | 10,000 | 100   | 0,000            | 0     | 10       | 100 🕕    |
| OL000062 20/01/2019 04/02/2019                                      | S000989 00100993L00138 REGATA VISCOSE C/ BORDADO                                                                                                    | SUPER DESTROY /<br>38      | CALCISLEI MENEZES    | 5,000  | 50    | 0,000            | 0     | 5        | 50 😱     |
|                                                                     |                                                                                                    |                            |                      |        |       |                  |       |          |          |

**OBS:** Em todas as listas você poderá utilizar os filtros para facilitar a busca de informaçoes.